#### Creating PREFERENCES Report

Purpose: The purpose of this report is to view the preferences which an individual has set on course sections. Important: In order to view course preferences, you must first create a subject code starred search.

From the 25 Live homepage, select (Go to Search)

| 🛱 25Live                                                                                                    | 🖄 Even                                                                                                    | t Form                                                        | Tasks                                                                         | Danielle Her                                                                                                    | rington                                | ≡More                                              |
|----------------------------------------------------------------------------------------------------|----------------------------------------------------------------------------------------------------|---------------------------------------------------------------|-------------------------------------------------------------------------------|----------------------------------------------------------------------------------------------------|----------------------------------------|----------------------------------------------------|
|                                                                                                    | Q Go to S                                                                                                    | Search                                                        | Recently V                                                                    | /iewed                                                                                                    | ~                                      | <ol> <li>Help</li> </ol>                           |
| rom the <b>Se</b>                                                                                                    | lect Obje                                                                                                    | <b>ct</b> area, s                                             | select (Eve                                                                   | nts) from the                                                                                                    | drop-do                                | wn meni                                            |
| elect Object                                                                                                    |                                                                                                    | vents                                                         | ~                                                                             |                                                                                                    | ·                                      |                                                    |
|                                                                                                    |                                                                                                    | vento                                                         |                                                                               |                                                                                                    |                                        |                                                    |
| ,                                                                                                    |                                                                                                    | ints                                                          |                                                                               |                                                                                                    |                                        |                                                    |
|                                                                                                    | 📦 Loc                                                                                                    | ations                                                        |                                                                               |                                                                                                    |                                        |                                                    |
|                                                                                                    | Å Org                                                                                                    | anizations                                                    |                                                                               |                                                                                                    |                                        |                                                    |
|                                                                                                    | 🔶 Res                                                                                                    | ources                                                        |                                                                               |                                                                                                    |                                        |                                                    |
|                                                                                                    | 🖄 Tas                                                                                                    | ks                                                            |                                                                               |                                                                                                    |                                        |                                                    |
|                                                                                                    | - Cor                                                                                                    | ntacte                                                        |                                                                               |                                                                                                    |                                        |                                                    |
| Inder Quick<br>Quick Search<br>202508                                                                                                    | CSearch, t                                                                                                    | ype in th<br>anced                                            | e <b>TERM</b> yo                                                              | u are working                                                                                                    | In:                                    |                                                    |
| Under Quick<br>Quick Search<br>202508<br>(i) Hint! Type :: to u<br>From the (Ca<br>Cabir                                                                  | Adva<br>use SeriesQL<br>abinets +)<br>nets +                                                                   | ype in th<br>anced<br>tab, sele<br>Orga                       | e <b>TERM</b> yo<br>ect Univers<br>anizations +                               | u are working<br>sity Academics<br>Types +                                                                                                    | ın:<br>s: Click [                      | Done<br>Categor                                    |
| Under Quick<br>Quick Search<br>202508<br>Tom the (Cabinets<br>Cabinets                                                                                    | x Search, t<br>Adva<br>use SeriesQL<br>abinets +)<br>nets +                                                    | ype in th<br>anced<br>tab, sele<br>Orga                       | ect Univers                                                                   | u are working<br>sity Academics<br>Types +                                                                                                    | in:<br>s: Click [                      | Done<br>Categor                                    |
| Ander Quick<br>Quick Search<br>202508<br>Hint! Type :: to to<br>rom the (Ca<br>Cabinets<br>Cabinets<br>University A                                       | c Search, t<br>Adva<br>use SeriesQL<br>abinets +)<br>nets +                                                    | ype in th<br>anced<br>tab, sele<br>Orga                       | ect Universi<br>anizations +                                                  | u are working<br>sity Academics<br>Types +                                                                                                    | ın:<br>s: Click I                      | Categor                                            |
| Ander Quick<br>Quick Search<br>202508<br>Hint! Type :: to u<br>rom the (Ca<br>Cabinets<br>Cabinets<br>University A<br>lext, select                        | c Search, t<br>Adva<br>use SeriesQL<br>abinets +)<br>nets +<br>cademics<br>the (Organ                          | ype in th<br>anced<br>tab, sele<br>Orga                       | e TERM yo<br>ect Univers<br>anizations +<br>Universi<br>s +) tab:             | u are working<br>sity Academics<br>Types +<br>Select None                                                                                                    | ın:<br>s: Click [                      | Categor                                            |
| Jnder Quick<br>Quick Search<br>202508<br>(i) Hint! Type :: to u<br>From the (Ca<br>Cabinets<br>University A<br>Next, select<br>Cabinets +                 | Adva<br>Adva<br>use SeriesQL<br>abinets +)<br>nets +                                                           | ype in th<br>anced<br>tab, sele<br>Organization               | ect Universi<br>anizations +<br>O Universi<br>s +) tab:<br>s + Ty             | u are working<br>sity Academics<br>Types +<br>select None<br>ity Athletics<br>pes +                                                                                                    | in:<br>s: Click I<br>Categ             | Done<br>Categor<br>O Univer                        |
| Jnder Quick<br>Quick Search<br>202508<br>(i) Hint! Type :: to u<br>From the (Ca<br>Cabinets<br>University A<br>Next, select<br>Cabinets +<br>From the "Se | Adva<br>Adva<br>use SeriesQL<br>abinets +)<br>nets +                                                           | ype in th<br>anced<br>tab, sele<br>Organization<br>ganization | ect Universi<br>anizations +<br>O Universi<br>s +) tab:<br>s + Ty<br>down men | u are working<br>sity Academics<br>Types +<br>select None<br>ity Athletics<br>pes +<br>u, scroll down                                                                                                    | In:<br>s: Click I<br>Categ             | Oone<br>Categor<br>O Univer<br>ories +<br>ottom, a |
| Jnder Quick<br>Quick Search<br>202508<br>(i) Hint! Type :: to u<br>From the (Ca<br>Cabinets<br>University A<br>Next, select<br>Cabinets +<br>From the "Se | Adva<br>Adva<br>use SeriesQL<br>abinets +)<br>nets +                                                           | ype in th<br>anced<br>tab, sele<br>Organization<br>ganization | ect Universi<br>anizations +<br>O Universi<br>s +) tab:<br>s + Ty<br>down men | u are working<br>sity Academics<br>Types +<br>select None<br>ity Athletics<br>pes +<br>u, scroll down<br>All filters                                                                                                    | In:<br>s: Click I<br>Categ             | Oone<br>Categor<br>O Univer<br>ories +<br>ottom, a |
| Jnder Quick<br>Quick Search<br>202508<br>(i) Hint! Type :: to u<br>From the (Ca<br>Cabinets<br>University A<br>Next, select<br>Cabinets +<br>From the "Se | Adva<br>use SeriesQL<br>abinets +)<br>nets +                                                                   | ype in th<br>anced<br>tab, sele<br>Organization<br>ganization | ect Universi<br>anizations +<br>O Universi<br>s +) tab:<br>s + Ty<br>down men | u are working<br>sity Academics<br>Types +<br>select None<br>ity Athletics<br>pes +<br>u, scroll down<br>All filters<br>Q [Select a filter<br>External (von-Pront)                                                                                          | In:<br>s: Click I<br>Categ             | Done<br>Categor<br>O Univer<br>ories +<br>ottom, a |
| Jnder Quick<br>Quick Search<br>202508<br>(i) Hint! Type :: to u<br>From the (Ca<br>Cabinets<br>University A<br>Next, select<br>Cabinets +<br>From the "Se | Adva<br>use SeriesQL<br>abinets +)<br>nets +                                                                   | ype in th<br>anced<br>tab, sele<br>Organization<br>ganization | ect Universi<br>anizations +<br>O Universi<br>s +) tab:<br>s + Ty<br>down men | u are working<br>sity Academics<br>Types +<br>select None<br>ity Athletics<br>pes +<br>u, scroll down<br>All filters<br>Q [Select a filter<br>External (NOT-PTOIL)<br>Fraternity/Sorority                                                                   | In:<br>s: Click I<br>Categ             | Done<br>Categor<br>O Univer<br>ories +<br>ottom, a |
| Jnder Quick<br>Quick Search<br>202508<br>(i) Hint! Type :: to u<br>From the (Ca<br>Cabinets<br>University A<br>Next, select<br>Cabinets +<br>From the "Se | Adva<br>Adva<br>use SeriesQL<br>abinets +)<br>nets +                                                           | ype in th<br>anced<br>tab, sele<br>Organization<br>ganization | ect Universi<br>anizations +<br>O Universi<br>s +) tab:<br>s + Ty<br>down men | u are working<br>sity Academics<br>Types +<br>select None<br>ity Athletics<br>pes +<br>u, scroll down<br>All filters<br>Q [Select a filter<br>External (Non-Pront)<br>Fraternity/Sorority<br>Outreach Centers                                               | In:<br>s: Click I<br>Categ             | Done<br>Categor<br>O Univer<br>ories +<br>ottom, a |
| Jnder Quick<br>Quick Search<br>202508<br>(i) Hint! Type :: to u<br>From the (Ca<br>Cabinets<br>University A<br>Next, select<br>Cabinets +<br>From the "Se | Adva<br>Adva<br>use SeriesQL<br>abinets +)<br>nets +<br>Academics<br>the (Organ<br>Organics<br>elect a filter  | ype in th<br>anced<br>tab, sele<br>Organization<br>ganization | ect Universi<br>anizations +<br>O Universi<br>s +) tab:<br>s + Ty<br>down men | u are working<br>sity Academics<br>Types +<br>Relect None<br>ity Athletics<br>pes +<br>u, scroll down<br>All filters<br>Q [Select a filter<br>External (Non-Pront)<br>Fraternity/Sorority<br>Outreach Centers<br>Registered Student C                       | In:<br>s: Click I<br>Categ<br>to the b | Done<br>Categor<br>O Univer<br>ories +<br>ottom, a |
| Under Quick<br>Quick Search<br>202508<br>(i) Hintt Type :: to u<br>From the (Ca<br>Cabinets<br>University A<br>Next, select<br>Cabinets +<br>From the "Se | Adva<br>Adva<br>use SeriesQL<br>abinets +)<br>nets +<br>Academics<br>the (Organ<br>Organics)<br>elect a filter | ype in th<br>anced<br>tab, sele<br>Organization<br>ganization | ect Universi<br>anizations +<br>O Universi<br>s +) tab:<br>s + Ty<br>down men | u are working<br>sity Academics<br>Types +<br>elect None<br>ity Athletics<br>pes +<br>u, scroll down<br>All filters<br>Q Select a filter<br>Externar (Non-Pront)<br>Fraternity/Sorority<br>Outreach Centers<br>Registered Student C<br>Sports and Recreatio | In:<br>s: Click I<br>Categ<br>to the b | Done<br>Categor<br>O Univer<br>ories +<br>ottom, a |

The master list of all academic course prefixes will appear. You may select one course prefix at a time, or you may select multiple. ((Note:If you select multiple prefixes, make sure you remember all your selections for the upcoming save of your report name))

#### Select Prefix: Click Search

| Organizations |      | Subject Code | ~    | 🛊 Only Favorites 🗸 Select All | X Select None |
|---------------|------|--------------|------|-------------------------------|---------------|
| ART           | DBA  | GRMN         | ITEC | ORGC                          | SPAN          |
| ASIA          | DS   | GWST         | JAPN |                               | STAT          |
| ASTR          | ECE  | HEBR         | JOUR | PAD                           | STS           |
| ATT           | ECET | HHS          | KOR  | ΡΑΧ                           | STVW          |
| BIOL          | ECON | HIED         | LALS | PERS                          | SURV          |
| BISM          | EDG  | HIST         | LATN | PH                            | SW            |
| BLAW          | EDL  | HMGT         | LDRS | PHE                           | SWE           |
| BLCK          | EDMG | HMI          | LDT  | PHED                          | SYE           |
| BRM           | EDRD | HON          | LING | PHIL                          | TCID          |
|               |      |              |      |                               |               |

Reset Save as Search

#### Your search will now appear as shown above, and you are now ready to save your preferences search

|   | Name                       | Title                   | Туре                | Start Date      | Locations |
|---|----------------------------|-------------------------|---------------------|-----------------|-----------|
| ☆ | ORNT 0000 987 87418 202508 | Orientation Placeholder | A - Kennesaw Campus | Mon Aug 18 2025 |           |
| ជ | ORNT 0000 997 87419 202508 | Orientation Placeholder | A - Kennesaw Campus | Tue Aug 19 2025 |           |
| ŵ | ORNT 0000 998 87417 202508 | Orientation Placeholder | A - Kennesaw Campus | Wed Sep 24 2025 |           |

#### Saving Your Course Preference Search

#### Under Quick Search Bar, click Save as

| Quick Search Advanced             |                                           |
|-----------------------------------|-------------------------------------------|
| 202508                            | × 🧿                                       |
| (;) Hint! Type :: to use SeriesQL | Search has not been saved                 |
|                                   | Reset   Export Results   Save as   Search |
|                                   | · · · · · · · · · · · · · · · · · · ·     |

## Type in the Name of the Report ~ Check Yes ~ Click Save

## Save Search

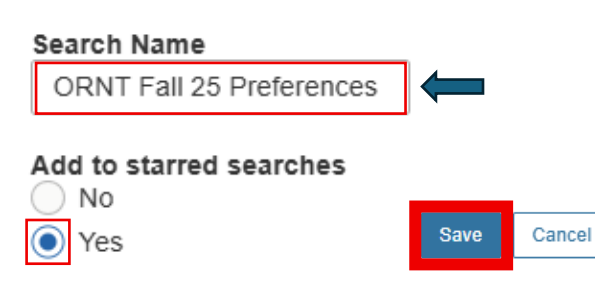

Your Information to Run Your Preferences Report is Now Saved under the "Saved Searches" File

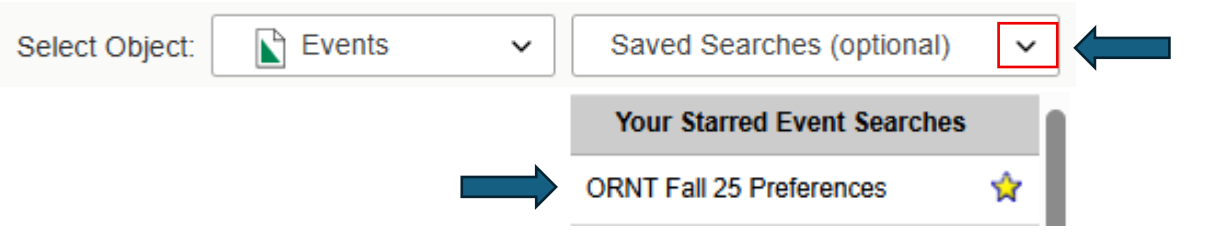

## **Running the Academic Term Sum With Preferences Report**

| From the 25         | Live home page,  | select the "I | More" tab           |            |   |
|---------------------|------------------|---------------|---------------------|------------|---|
| 🛱 25Live            | C Event Form     | 🖄 Tasks       | Danielle Herrington | ≡More      |   |
| Under the Na        | avigate to meni  | u, select "Re | ports"              |            |   |
|                     | ×                |               |                     |            |   |
| Home: 25Live        |                  |               |                     |            |   |
| Navigate to<br>List | *                |               |                     |            |   |
| Calendar            |                  |               |                     |            |   |
| Availability        |                  |               |                     |            |   |
| Search              |                  |               |                     |            |   |
| Meeting Patter      | rn Grids         |               |                     |            |   |
| Optimizer Effe      | ctive Dating     |               |                     |            |   |
| Reports             | •                |               |                     |            |   |
| System Setting      | gs               | •             |                     |            |   |
| User Settings       |                  |               |                     |            |   |
| Go to Tool          | •                |               |                     |            |   |
| About               | •                |               |                     |            |   |
| Click on Eve        | nt Reports and S | Select Acade  | emic Term Sum With  | Preference | s |

# Your Starred Reports A Event Reports

| V Event Reports                      | Academic Term Sum With Preferences |
|--------------------------------------|------------------------------------|
| • Event Reports                      | Academic Term Summary              |
| <ul> <li>Location Reports</li> </ul> | Academic Term Summary - Excel      |
| December Demoste                     | Calendar of Events (3 Day)         |
| ✓ Resource Reports                   | Calendar of Events (5 Day)         |
| ✓ Other Reports                      | Calendar of Events (7 Day)         |
| -                                    |                                    |

## Under **Delivery Option – Required**, select View This Report Now

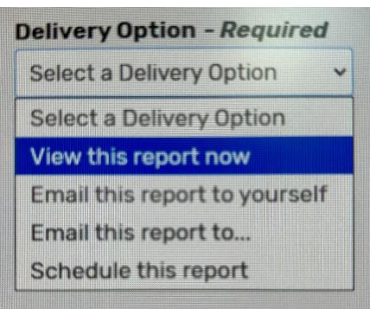

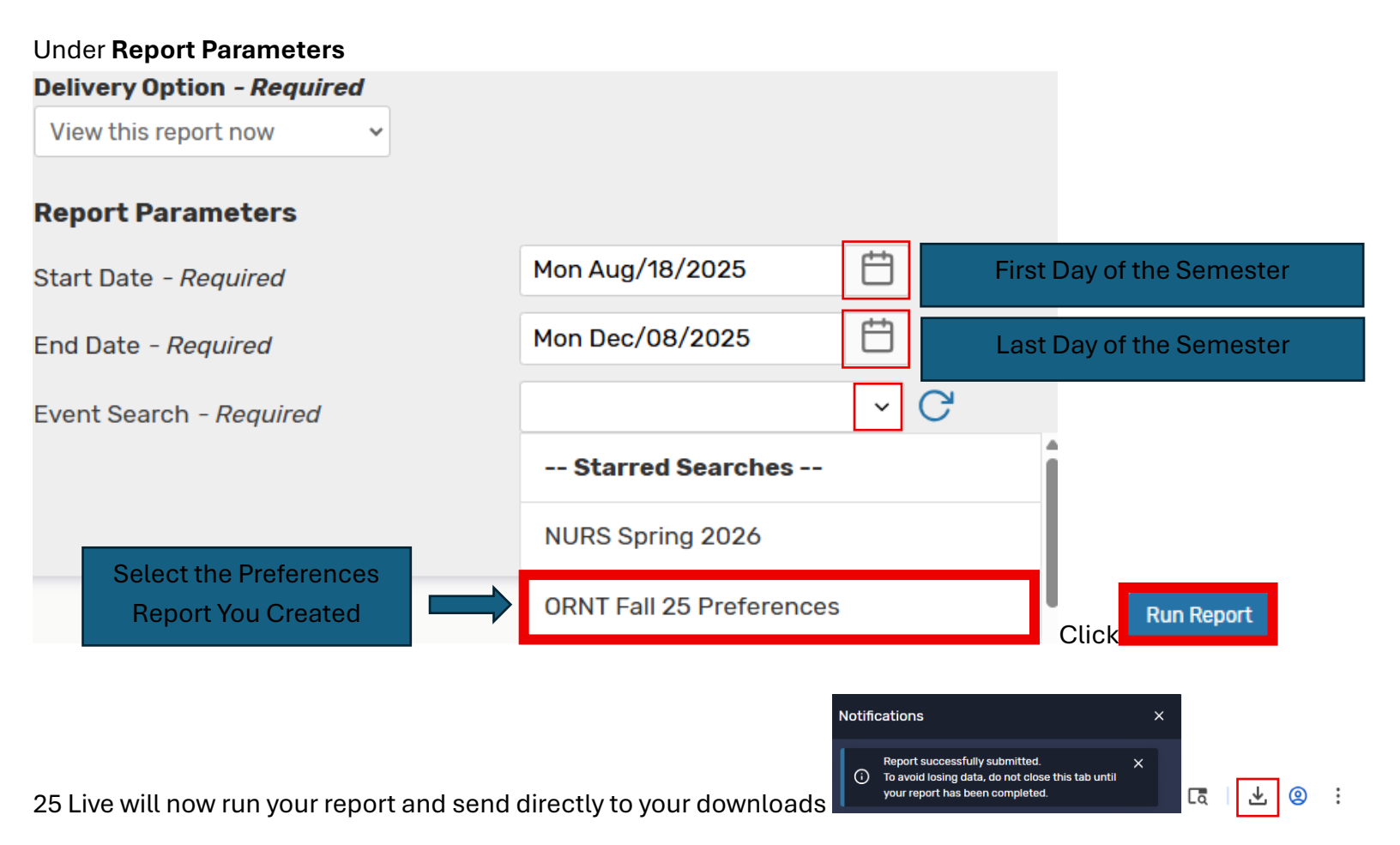

#### **Opening Preferences Report**

25 Live will place the report in your downloads folder. The document will need to be saved on your desktop in order for it to be converted from its initial state into Excel. To complete this task:

- 1. Open a Blank Excel Document
- 2. From the (Downloads) file, click the icon labeled "Show in Folder"

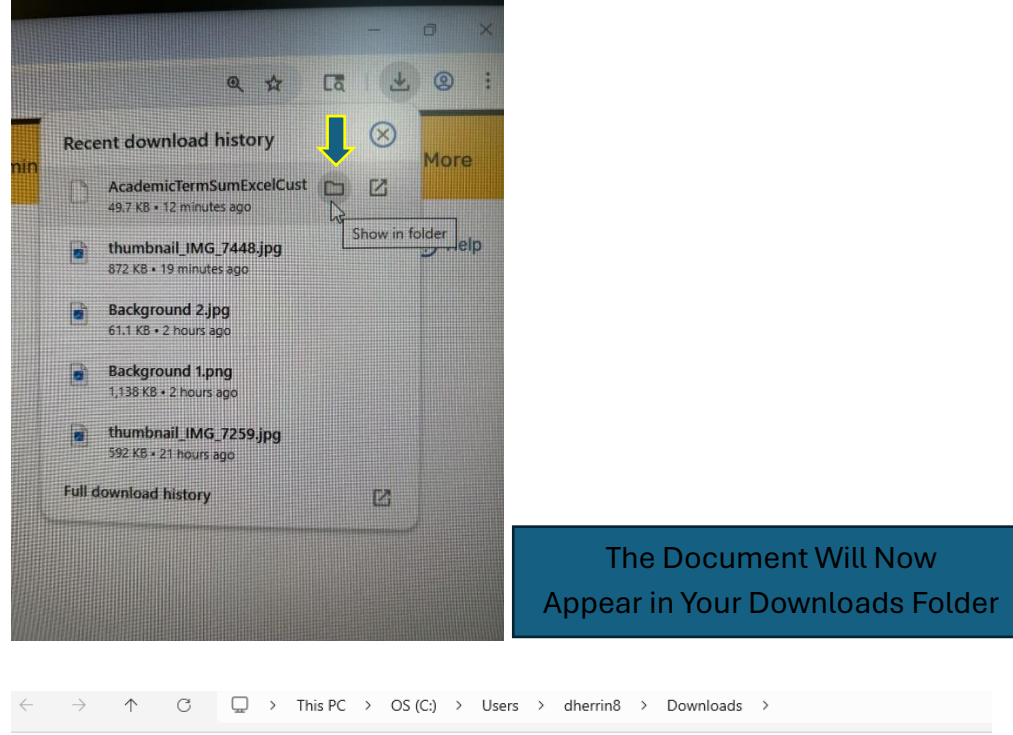

| ŧ | )New 🗸 🔏       | <u>с</u>     | Ō          |   | Ŕ      | ŵ       | ↑↓ Sort ~      | $\equiv$ View $\sim$ |                    |         |        |
|---|----------------|--------------|------------|---|--------|---------|----------------|----------------------|--------------------|---------|--------|
|   | A Home         |              |            |   | Na     | me      |                |                      | Date modified      | Туре    | Size   |
|   | Gallen/        |              |            |   | ✓ Tod  | ay      |                |                      |                    |         |        |
|   | Denialla Kan   | Charles      |            |   | A []   | cademic | TermSumExcelCu | istom (4).xml        | 7/24/2025 1:30 PM  | xmlfile | 50 KB  |
| > | Danielie - Ker | inesaw State | University |   | ✓ Last | week    |                |                      |                    |         |        |
|   |                | /            |            |   | 🗋 A    | cademic | TermSumExcelCu | istom (3).xml        | 7/17/2025 5:19 PM  | xmlfile | 50 KB  |
|   | 🛄 Desktop      | K            |            | * | 🗋 A    | cademic | TermSumExcelCu | istom (2).xml        | 7/17/2025 10:06 AM | xmlfile | 165 KB |
|   | 🕹 Downloads    |              |            | * | Π A    | cademic | TermSumExcelCu | istom (1).xml        | 7/17/2025 8:27 AM  | xmlfile | 165 KB |

- 3. Click and drag the downloaded document into your Desktop
- 4. Go back to the blank Excel document you opened
- 5. File ~ Open ~ Find the file from the desktop ~ Open
- 6. Excel Now Opens Your Report
- 7. Click on the Class Listing Tab at the Bottom of the Excel Worksheet

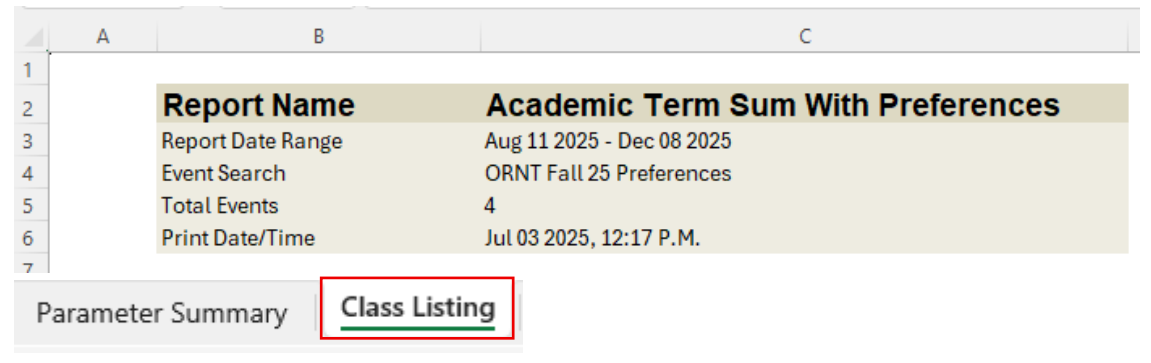

## 8. Scroll to the Column ((AG))

9. Partition Preferences

| А                          | AG                                                       |
|----------------------------|----------------------------------------------------------|
| Course                     | Partition Preferences                                    |
| ORNT 0000 998 87417 202508 |                                                          |
| ORNT 0000 987 87418 202508 |                                                          |
| ORNT 0000 997 87419 202508 | Academic Learning Center, Kennesaw Hall, University Hall |